# **CANON CONNECT STATION DISPLAY SETUP INSTRUCTIONS**

Approx. time needed = 15 minutes

### The following items need to be provided by the store before starting install:

- 1. Canon Connect Station CS100 (with remote and power cord)
- Canon EOS REBEL T6i DSLR camera with lens
  - A. NOTE: Following items are NOT used on this display; leave them in retail box
    - Battery Pack LP-E17, Battery Charger LC-E17, Neck Strap EW-300D, Interface Cable IFC-130U, EOS Digital Solution Disc and the lens cap
- 3. Does store currently use InVue Security Keys:
  - A. If YES, you will need one of the store InVue keys to complete the install.
  - B. If NO, after installation is complete, the store will need the InVue key provided with display to arm/disarm the security alarm for the Camera on THIS DISPLAY ONLY

### Remove display items and confirm all parts are included

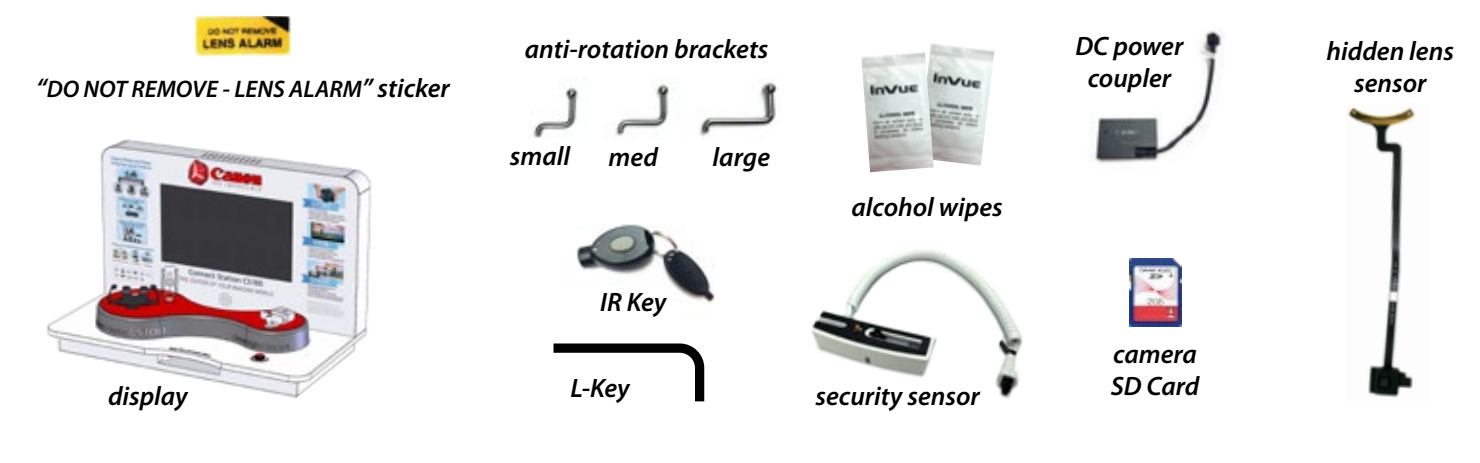

Remove display back panel using philips screwdriver (not provided) and route power strip cord out bottom hole

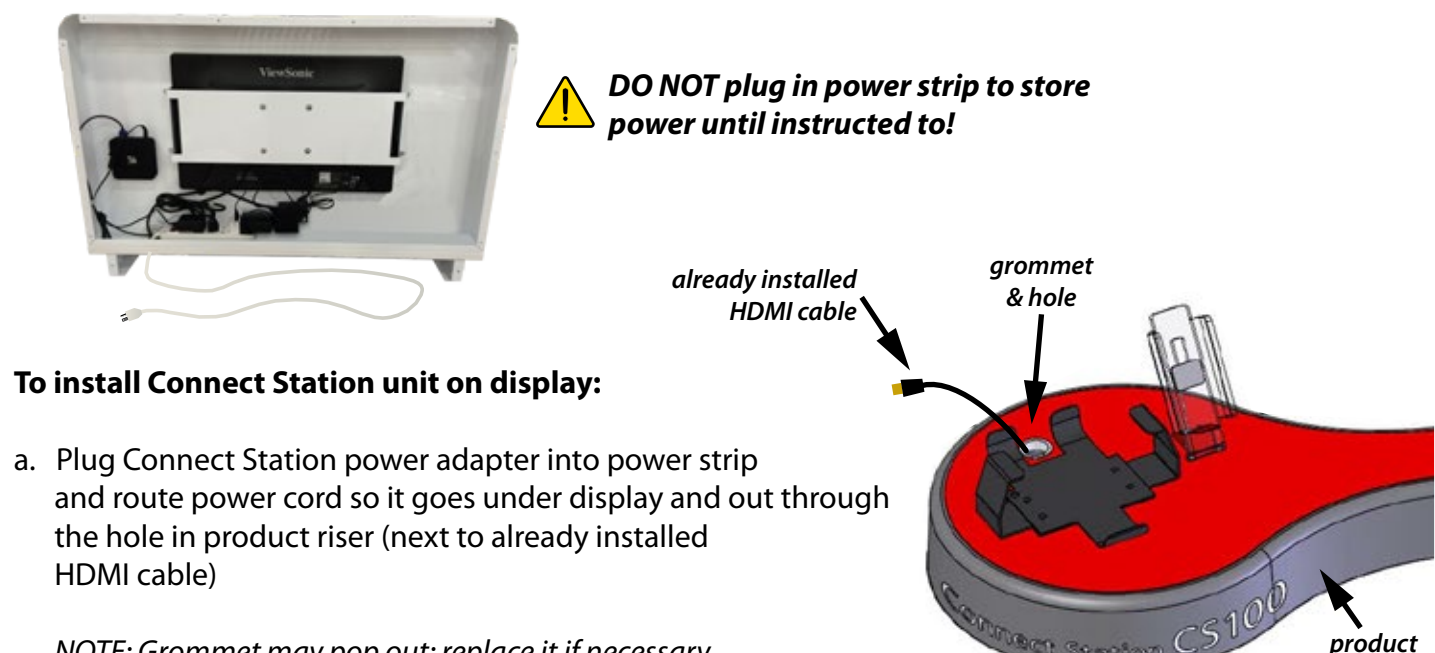

NOTE: Grommet may pop out; replace it if necessary

riser

b. Loosen wing nuts on underside of product riser to remove the security bracket and adjustable arms. Place wing nuts and adjustable arms aside until later

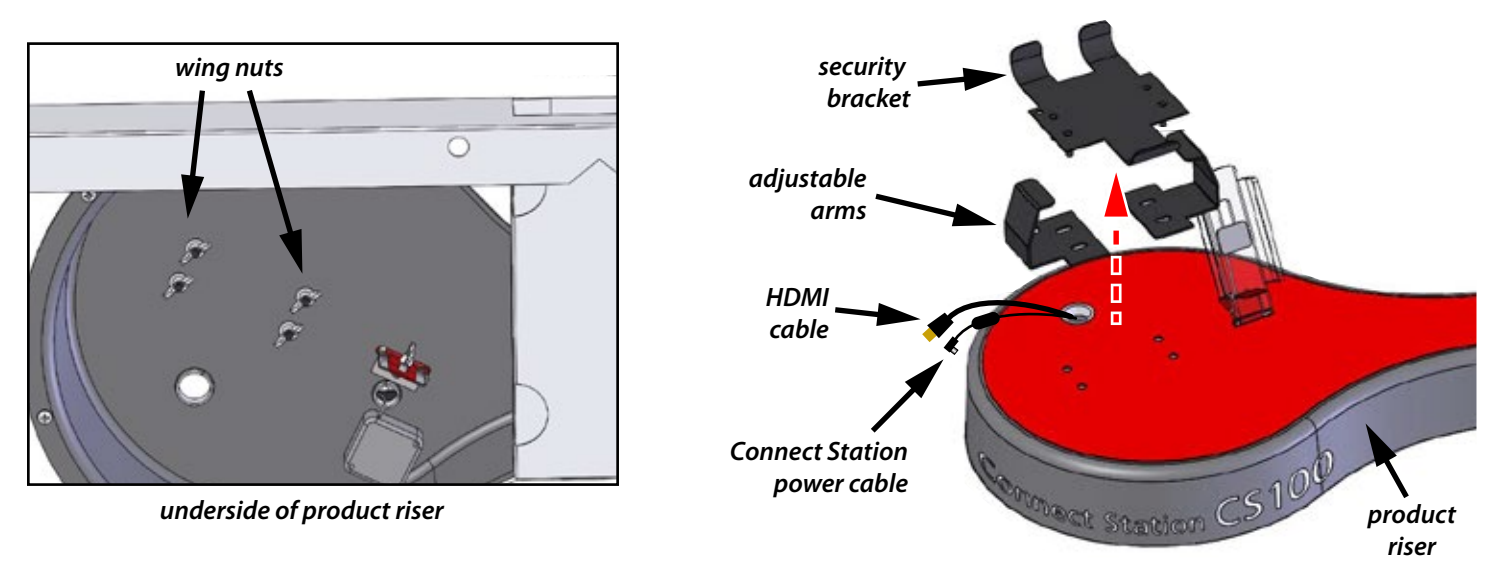

c. Place Connect Station on security bracket, then attach adjustable arms and squeeze them snug to the Connect Station and hold the Connect Station assembly together

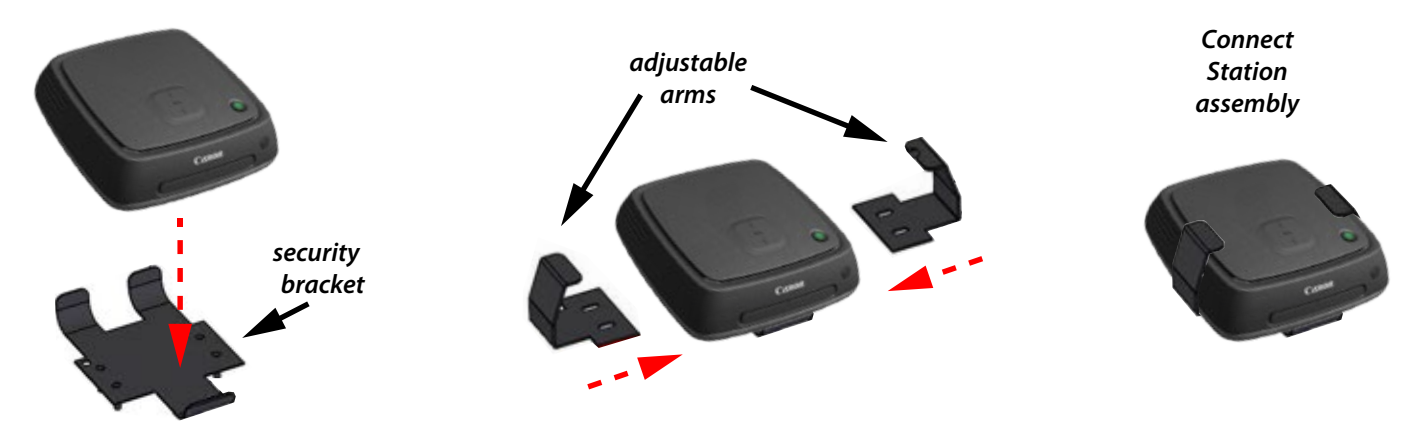

- d. Put Connect Station assembly into holes on product riser and tighten wing nuts on underside while ensuring the adjustable arms are snugly holding the Connect Station
- e. Plug in power and HDMI cables to back of Connect Station

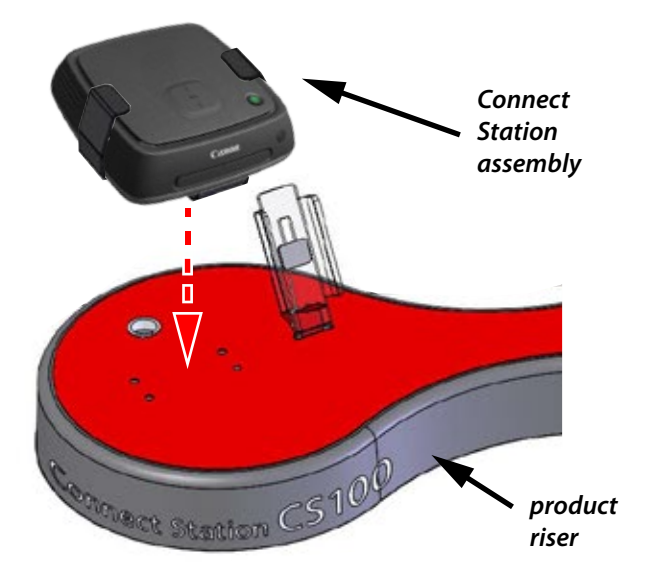

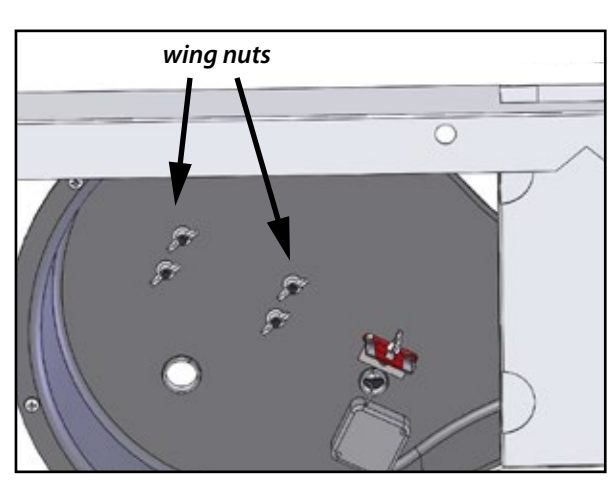

underside of product riser

- a. Ensure batteries are installed in the remote
- b. Using one supplied alcohol wipe, clean back side of remote
- c. Remove adhesive backing from pull box footing, then align remote so it will sit in the clear cradle and push it to the pull box footing adhesive
- d. Lift remote and press pull box footing firmly to remote for 30 seconds for good bond
- e. Put remote back in clear cradle

camera battery s out of the trap

Camera SD Card

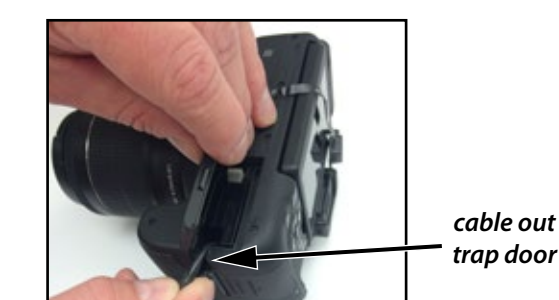

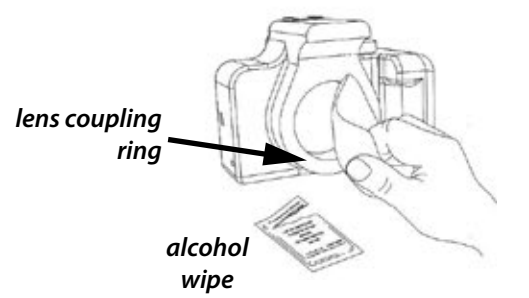

## To install Canon EOS Rebel T6i camera and lens on display:

- a. Install provided Camera SD card into camera
- b. Install provided DC power coupler into camera battery compartment ensuring the cable comes out of the trap door before closing battery door

- c. If lens is currently on camera, remove it, and using one provided alcohol wipe, clean face of lens coupling ring on camera body and the bottom surface of the camera
- d. Peel adhesive backing from provided hidden lens sensor, then place it on the lens coupling ring on the camera body and smooth the flat cable so it is NOT covering the tripod mounting hole. Put lens back on camera body and place provided "DO NOT REMOVE – LENS ALARM" sticker near the white alignment dot on lens

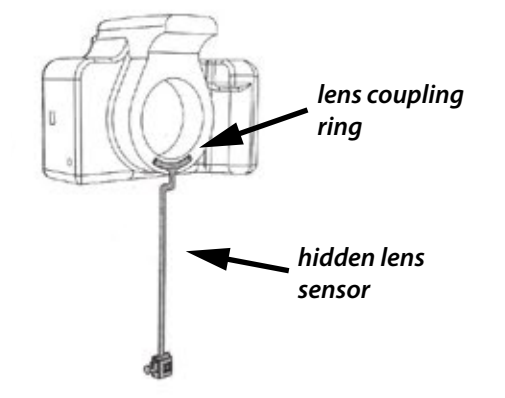

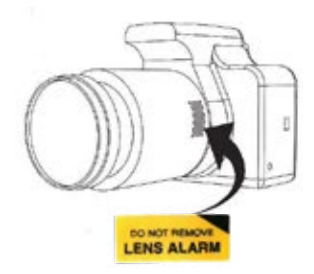

# Crade footing

pull box

clear

cradle

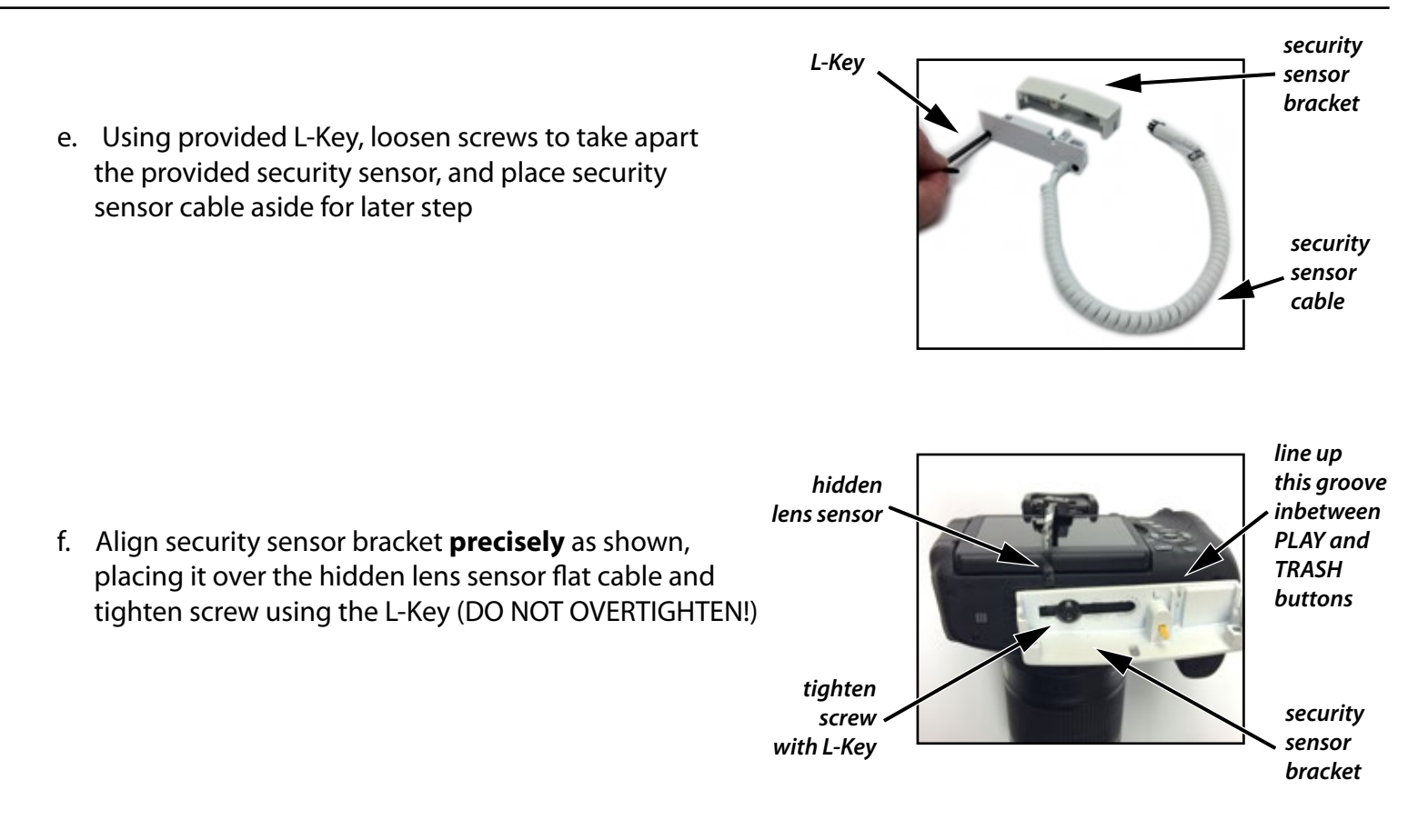

g. Holding security sensor cable, plug in the DC power coupler and hidden lens sensor exactly as shown, then place small anti-rotation bracket in the middle hole and slide sensor pieces together while NOT crushing hidden lens sensor flat cable

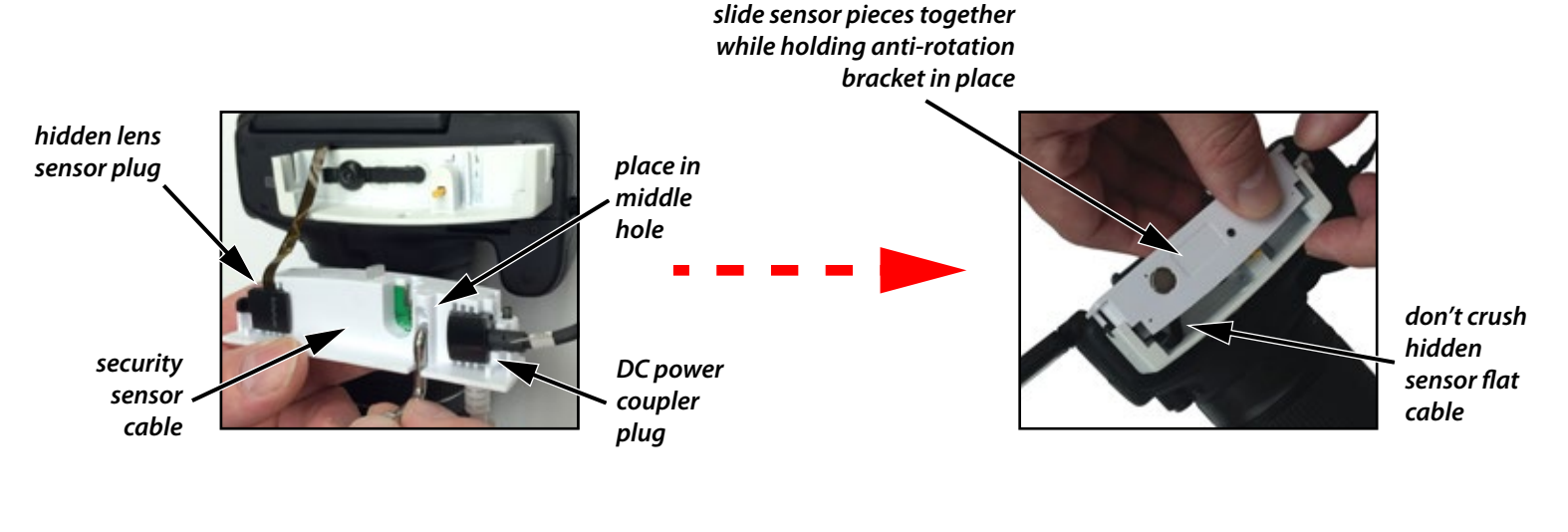

If anti-rotation bracket is hitting the PLAY or TRASH button, go back to *step f.* and reposition the bracket accordingly.

anti-rotation bracket must NOT be hitting PLAY <del>-</del> or TRASH button

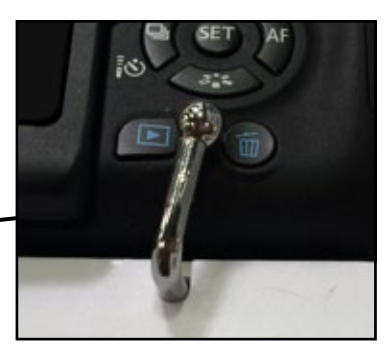

h. Using provided L-Key, tighten the screws on the security sensor.

Discard med and large anti-rotation brackets.

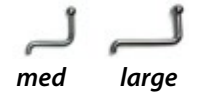

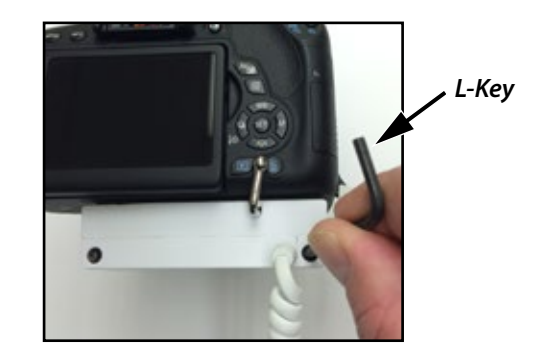

i. Plug security sensor cable into alarm unit on display, then place camera on alarm unit, and if needed, adjust the lens stand by twisting it up or down

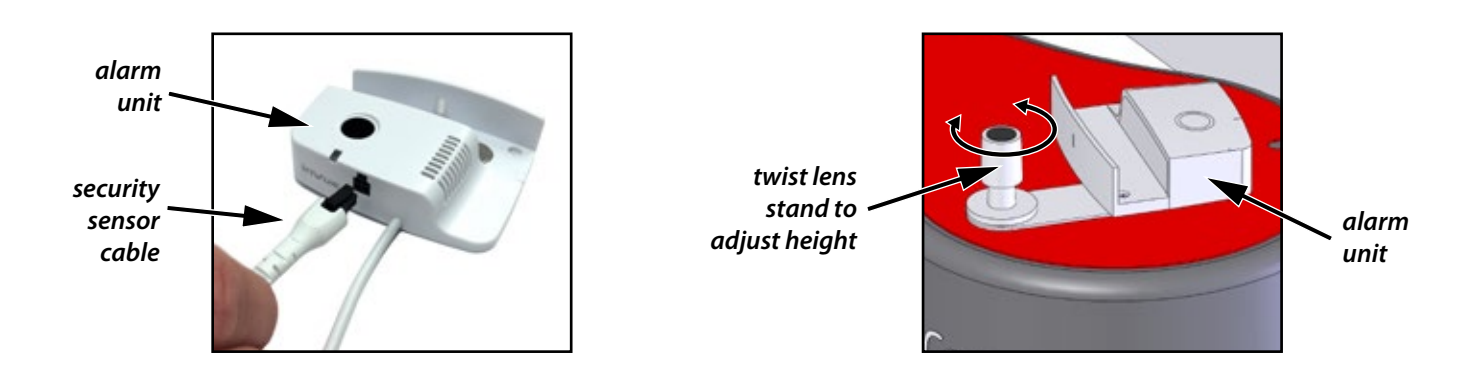

Confirm power plugs are firmly installed in power strip on back side of display. Plug in power strip cord to store outlet. Confirm power strip switch is set to ON position

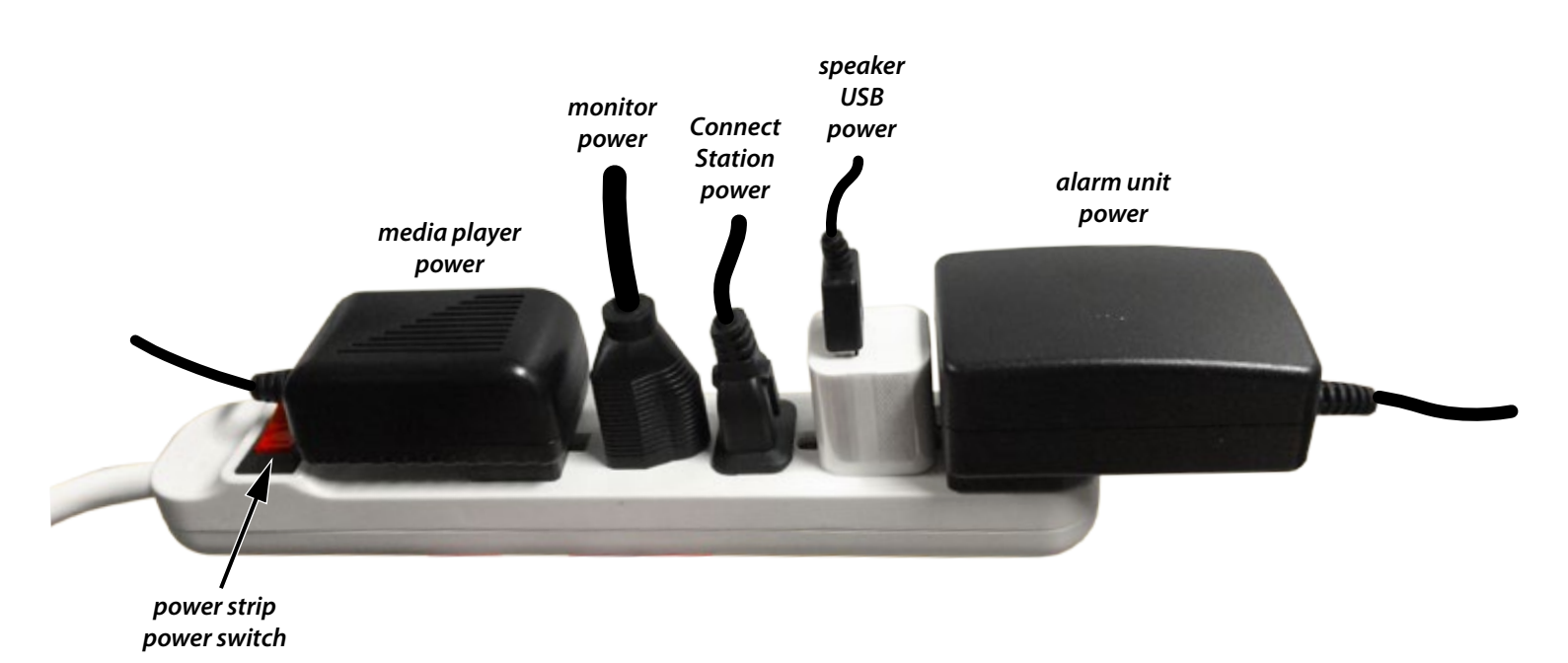

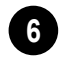

### Power ON Connect Station using Connect Station remote or pressing power button on Connect Station

- a. If the monitor is not showing the Connect Station, press the red button on the display
- b. If Connect Station is NEW out of the box, go to Addendum 1 for initial set up instructions
- c. Consult Addendum 2 to set up camera for correct operation with Connect Station

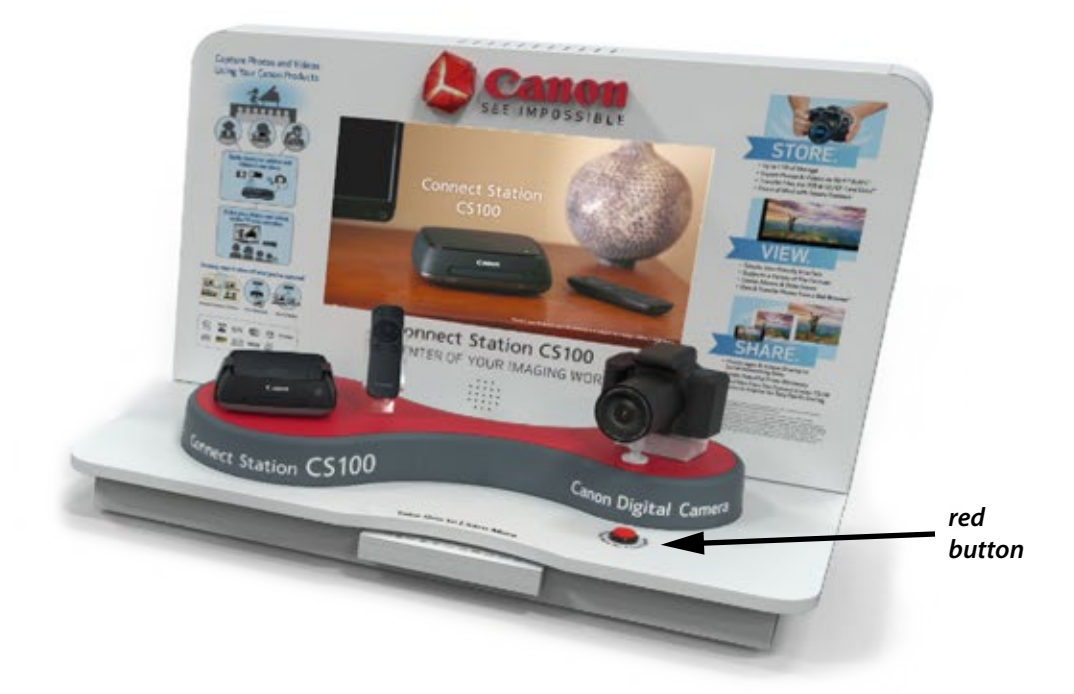

Replace back panel using screwdriver (not provided) and ensure power cord is coming out bottom hole

If not previously done, ask if store currently uses InVue IR Keys to determine correct next step:

a. If **YES**, then immediately discard the provided InVue key and using a store provided InVue key, place it on the Camera alarm unit and press the button; this will pair the alarm unit with that store's proprietary key code.

### NOTE: the store can use any of their InVue keys to arm/disarm the display. We cannot replace a store provided key if lost or stolen.

b. If **NO**, then using the provided key, place it on the alarm unit and press the button; this will pair this key with ONLY this display.

NOTE: ONLY this key will arm/disarm the display. A lost key must be programmed by us and sent to the store as replacement.

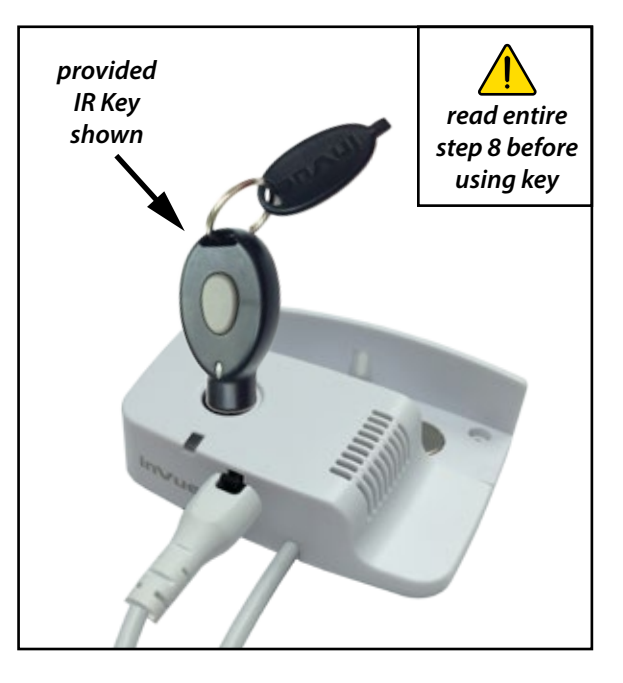

# **TEST EXPERIENCES**

- Pressing the red button on the display switches the video output to the monitor
- Successive presses cycle between these two experiences:
  - Looping Info Video When enabled, shows a compilation of video and still images with no audio
  - Canon Connect Station When enabled, the monitor shows output from the Connect Station
    - If the Connect Station is showing a video, or if Background Music is enabled, audio will be heard through the speaker on the display
    - If Connect Station is OFF, the monitor screen will be black
      - Turning Connect Station ON will automatically turn monitor ON if it was OFF
- To transfer images from camera to Connect Station wirelessly using NFC:
  - First make sure Connect Station and Camera have been set up using Addendum 1 & Addendum 2
    - Hold camera to the Connect Station as shown to create a connection, and hold camera there until transfer is complete (camera must be ON)
      - O If images already exist on Connect Station, images will not be transferred but will remain on camera SD Card

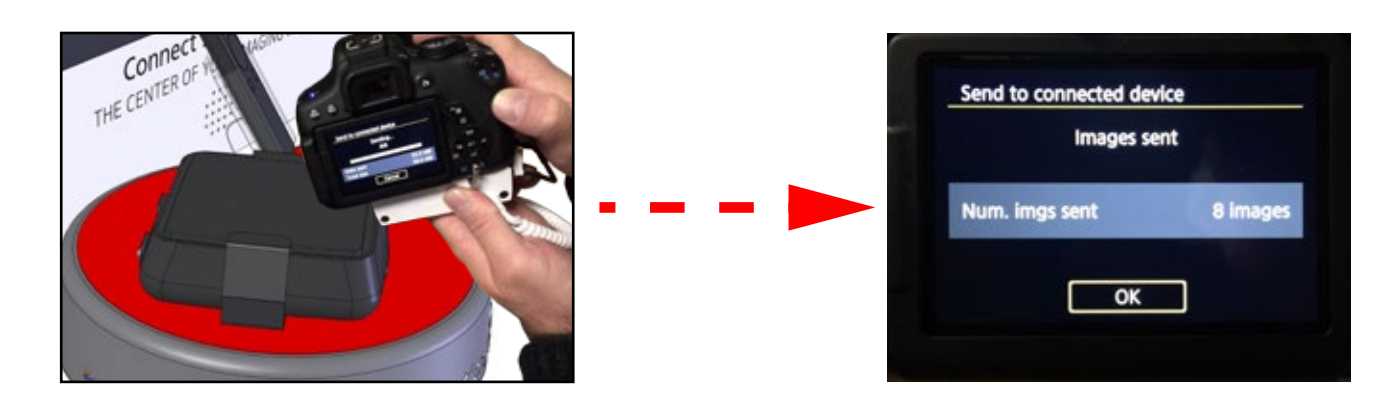

- Images and video can be viewed on the Connect Station using the remote:
  - Newly transferred images will be in *New images received*
  - O New images taken in-store can be transferred to the Connect Station and viewed on the monitor

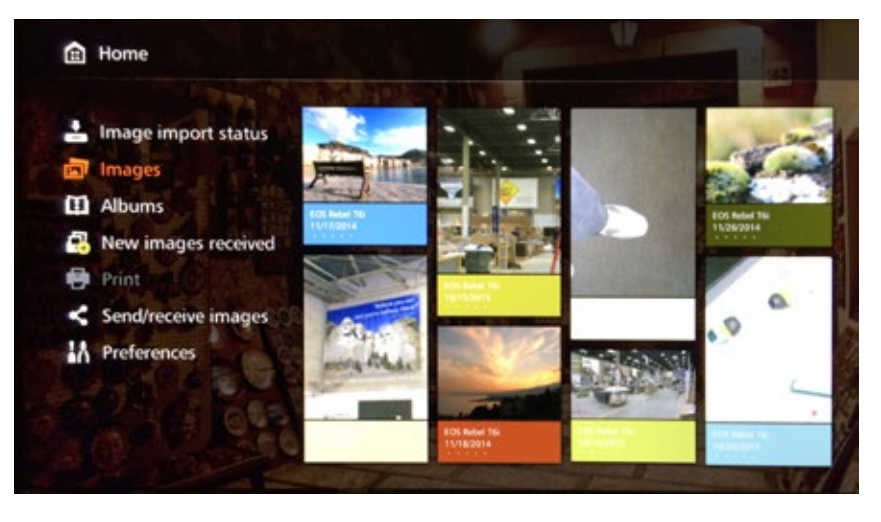

### • The lens on the camera can be removed to allow a consumer to try a different lens on the camera body:

- Disarm camera alarm unit by placing appropriate InVue security key on black circle of alarm unit and pressing the button on the key (see *step 8*, page 6 for reference of correct key to use)
  - 2. Press lens removal button to remove lens
  - 3. Attaching new lens to camera body automatically arms the alarm system by depressing the hidden lens sensor already mounted to the camera body
  - 4. Repeat steps 1 3 to replace original Canon lens

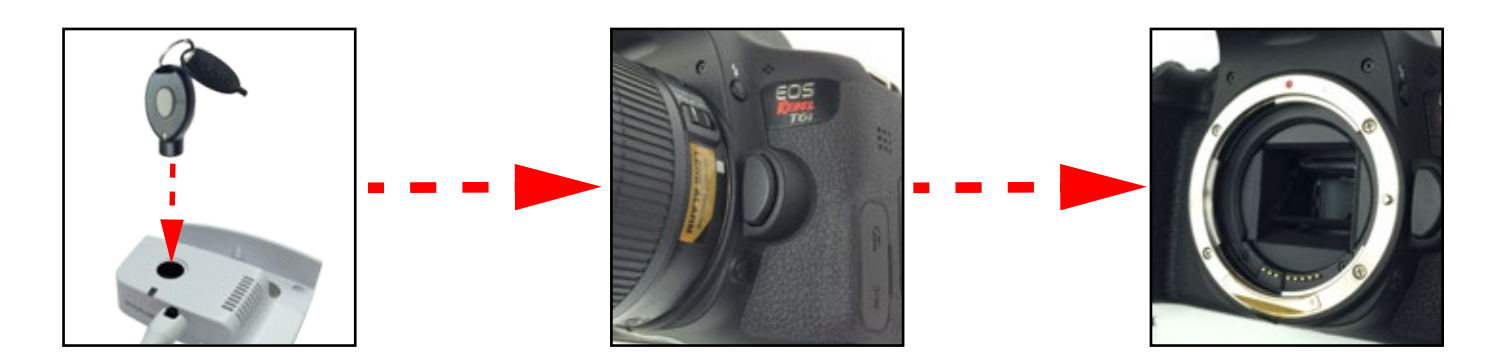

# TROUBLESHOOTING

### The Connect Station power button is red. To clear this do the following:

- 1. Using Connect Station remote, press Home button (top left)
- 2. Select "Preferences", then press <SET>
- Select second tab, then select "Show status" and press <SET>
- 4. Press <MENU> to cancel operation and clear status message
- 5. Connect Station power button should now be green

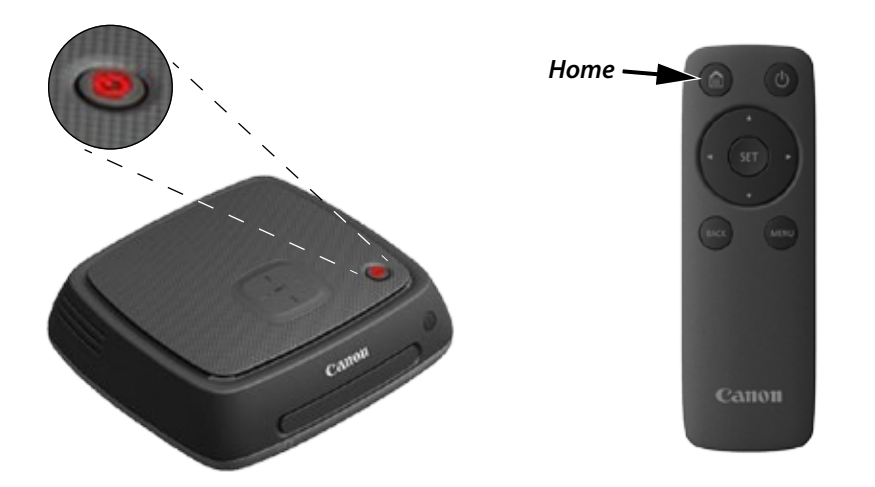

# FOR TECHNICAL ASSISTANCE OR TO REPORT ISSUES

- If everything is NOT in working order, please let us know within 36 hours and we will address it promptly
  - Please provide the following when calling
    - Name
    - Contact Phone Number
    - Store Number/Location
    - Description of Issue

# **ADDENDUM 1 - Connect Station CS100 Intial Set Up**

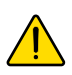

- If not already powered ON, press power button on CS100
- If not automatically on screen shown in step 1, using remote press HOME (house symbol), then Preferences, then go to 4th Tab, then select down to "Initialize settings", press <SET>, then press <MENU>, then highlight "Yes", then press <SET>

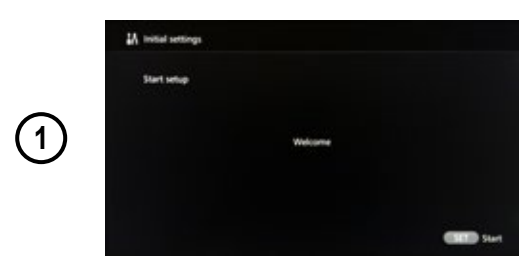

Using remote, press <SET>

|               | 🗱 initial settings |           |             |
|---------------|--------------------|-----------|-------------|
|               | P Language         |           |             |
| $\bigcirc$    | B <b>##</b>        | English.  | Français    |
| $\mathcal{Q}$ | Italiano           | Deutsch   | Español     |
|               | 8492               | Pyrcoanii | <b>E</b> 44 |
|               | COD last           |           | •           |

Select "English", then press <SET>

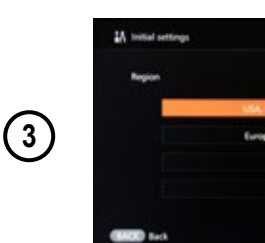

Select "USA, Canada, Latin America", then press <SET>

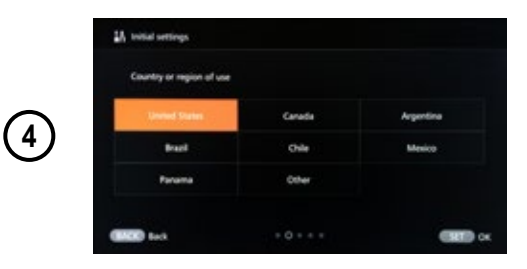

Select "United States", then press <SET>

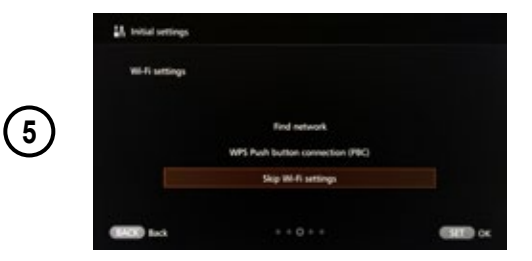

Select "Skip Wi-Fi settings", then press <SET>

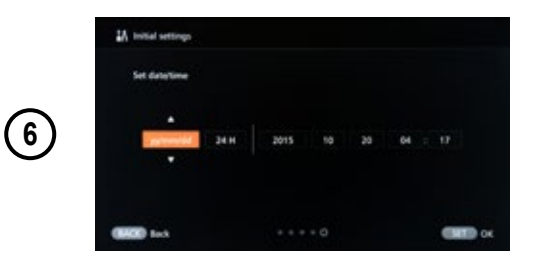

Set date & time, the press <SET>

|    | Setting complete          |               |
|----|---------------------------|---------------|
|    | Countily or region of use | United States |
| 7) | Wi-Fi settings            | Unspecified   |
|    | Linguage                  | English       |

Press <SET> to complete initial setup

# ADDENDUM 2 - Canon EOS Rebel T6i Intial Set Up

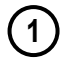

2

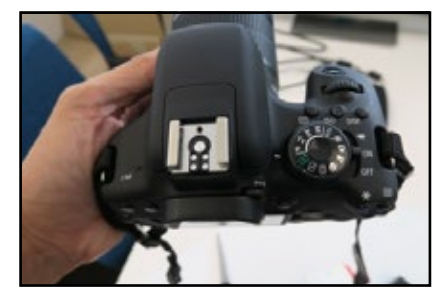

If not already powered ON, turn ON the camera

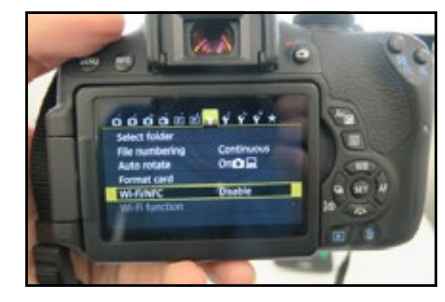

Go to "Wi-Fi/NFC" and press <SET>

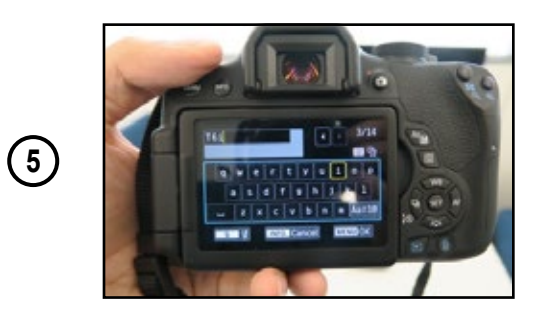

Register nickname (e.g. T6i) and press <MENU>

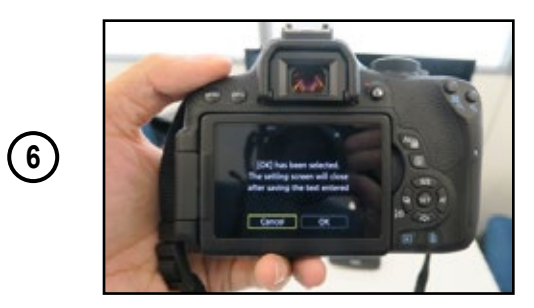

Select "OK" and press <SET>

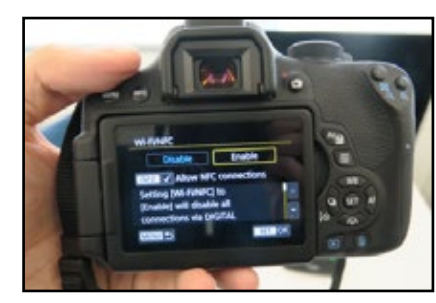

Change from "Disable" to "Enable" and press <SET>

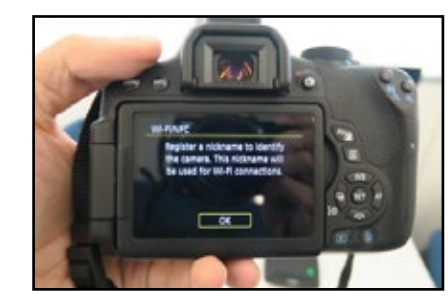

Press <SET> for "OK"

3

4